## 応急手当WEB講習視聴から受講証明書の発行まで

#### 1.インターネットの検索画面で<u>「青森地域広域事務組合」</u>を入力し検索すると、下記の画面が表示され ますので、クリックしてください。

 ・ 「「「「「「」」」

 ・ 「「「」」」

 ・ 「「「」」」

 ・ 「「」」

 ・ 「「」」

 ・ 「「」」

 ・ 「「」」

 ・ 「「」」

 ・ 「「」」

 ・ 「「」」

 ・ 「「」」

 ・ 「「」」

 ・ 「「」」

 ・ 「「」」

 ・ 「「」」

 ・ 「「」」

 ・ 「「」」

 ・ 「「」」

 ・ 「「」

 ・ 「「」

 ・ 「「」

 ・ 「「」

 ・ 「「」

 ・ 「「」

 ・ 「「」

 ・ 「「」

 ・ 「「」

 ・ 「「」

 ・ 「「」

 ・ 「「」

 ・ 「「」

 ・ 「「」

 ・ 「「」

 ・ 「「」

 ・

 ・

 ・

 ・

 ・

 ・

 ・

 ・

 ・

 ・

 ・

 ・

 ・

 ・

 ・

 ・

 ・

 ・

 ・

 ・

 ・

 ・

 ・

 ・

 ・

 ・

 ・

 ・

 ・

 ・

 ・

 ・

 ・

 ・

 ・

 ・

 ・

 ・

 ・

 ・

 ・

 ・

 ・

 ・

#### 2.「青森地域広域事務組合」のHPが表示されるので、「<u>消防」</u>をクリックしてください。

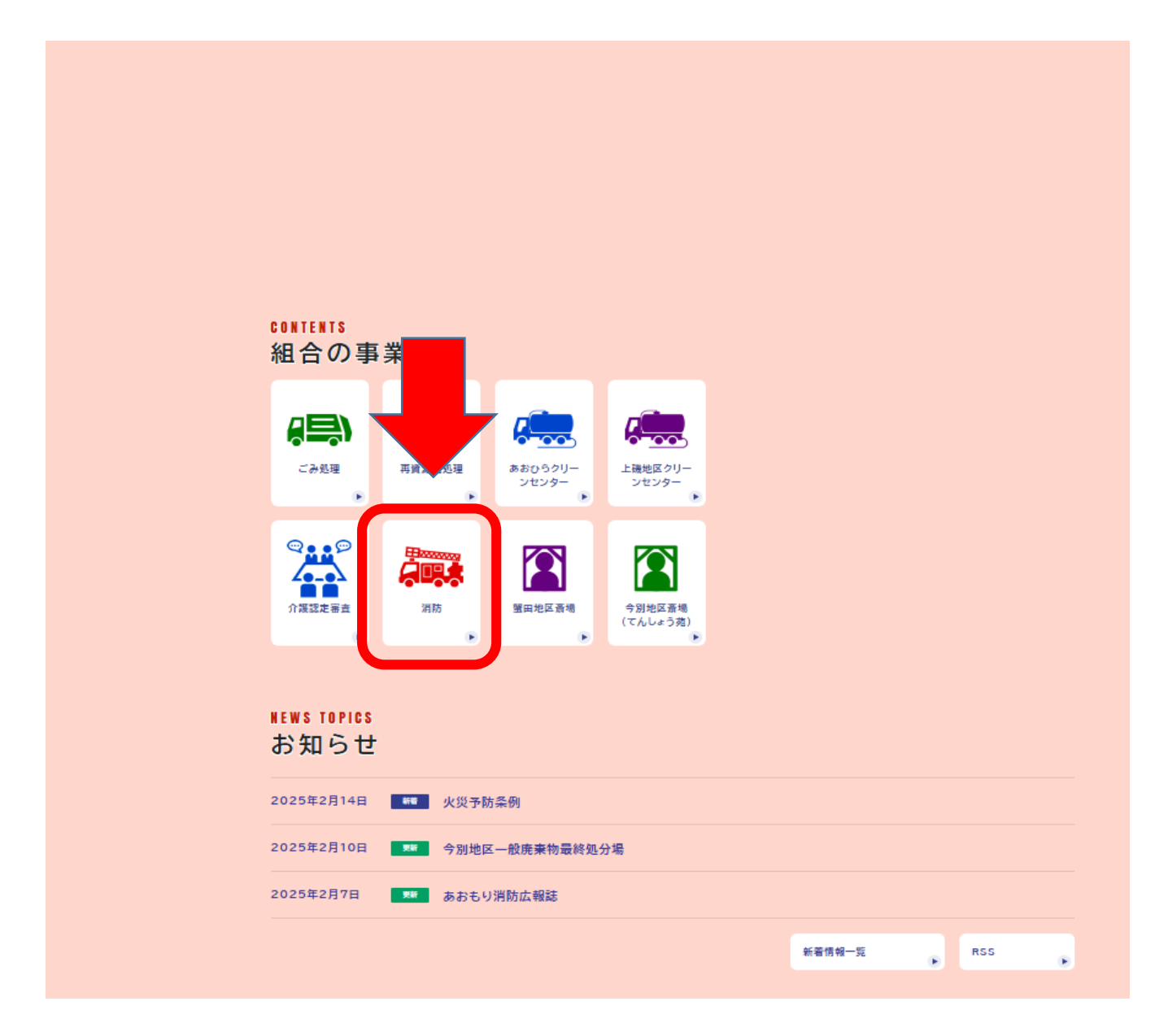

#### 3. 「<u>チャレンジ救命講習」</u>をクリックしてください。

現在の位置: トップページ > 青森地域広域事務組合 > 組合の事業 > 青森広域事務組合消防本部

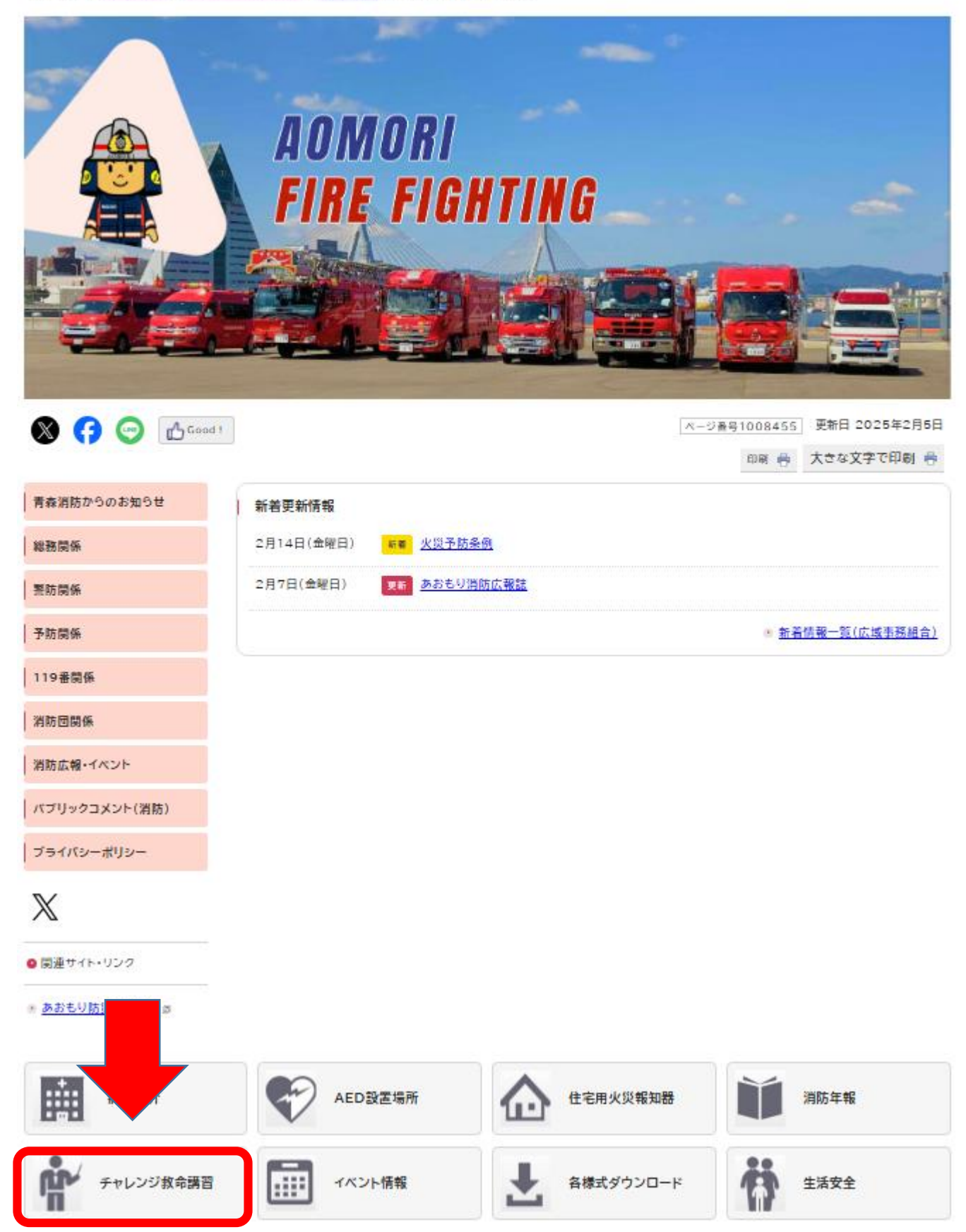

#### 4. 「WEB講習(外部リンク)」をクリックしてください。

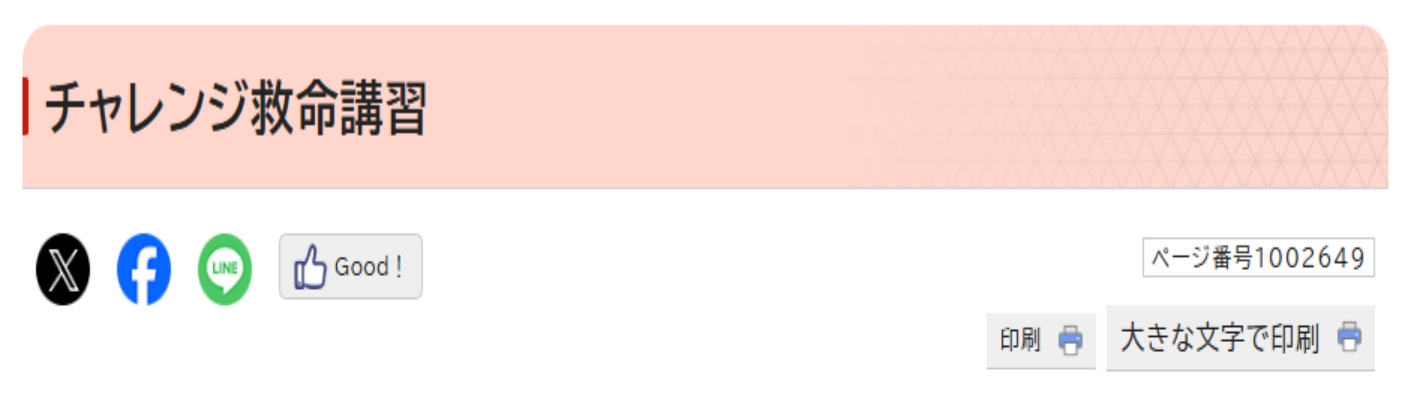

映像や音声だけではなく文字やアニメーションを活用して、誰にでも楽しく受講するだけで自然に応急手当の基本知識が習得できま す。

この講習は、確認テストや修了テストを設け、受講者の習熟度を高める工夫をしています。

修了テストで80%以上を合格とし、合格者のみが受講証明書(印刷)を受取ることができます。また、受講証明書を当消防本部で開催している救命講習当日に持参していただくと、実技(約2時間)の講習を受講することによって、「普通救命講習修了証」が交付されます。

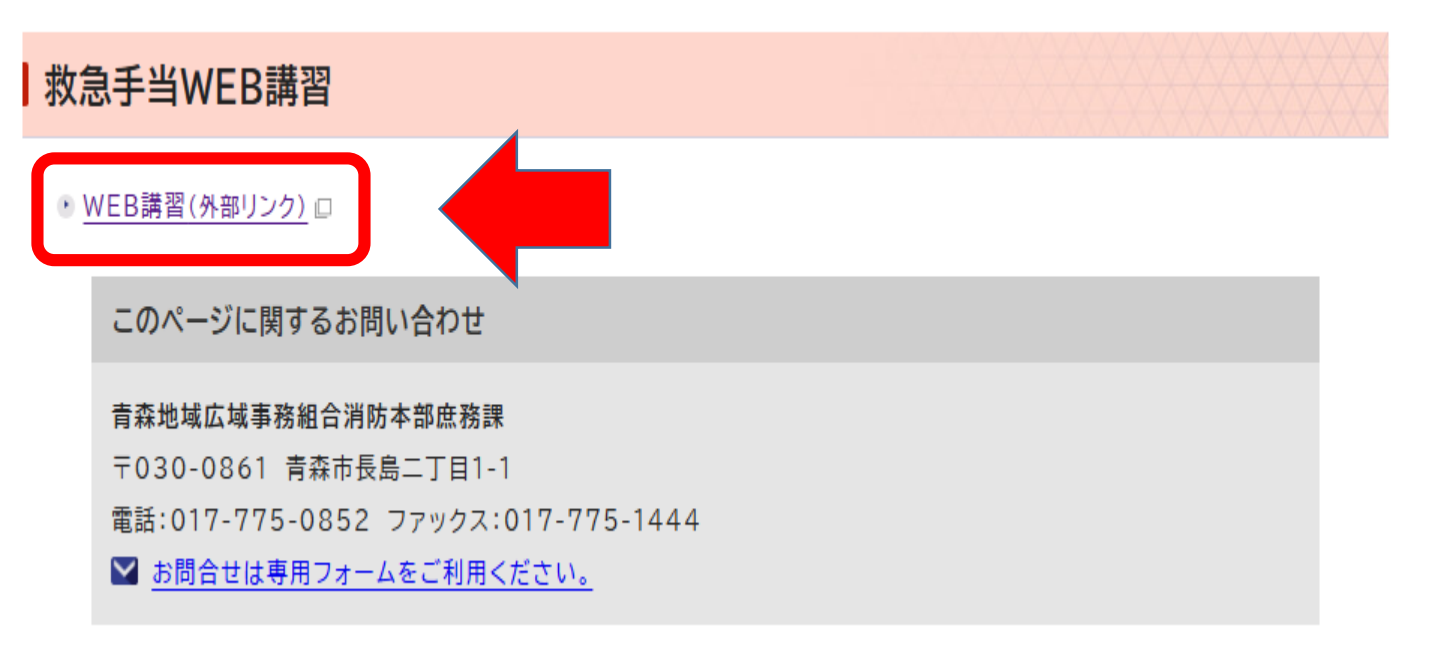

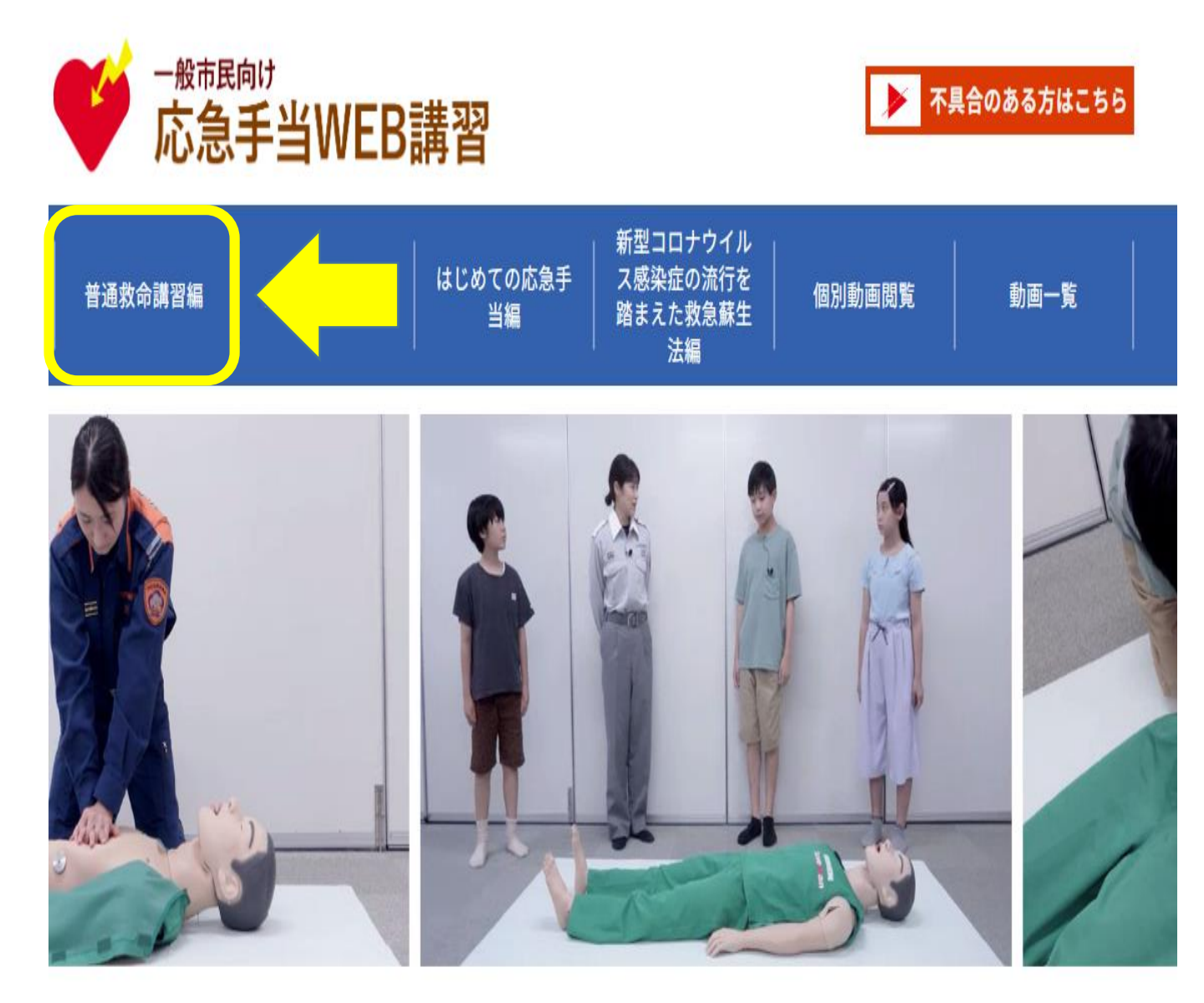

目の前で誰かが倒れてしまったとき、 あなたは助けることができますか?

特別な資格がなくても、誰にでも行えるのが応急手当です。 万が一の緊急事態に備えて、適切な応急手当を学び、 日頃から身につけておきましょう。 6.①~⑦を順に視聴し、最後に⑧の修了テストを実施してください。 (概ね65分。視聴を中断し、途中で保存可能)

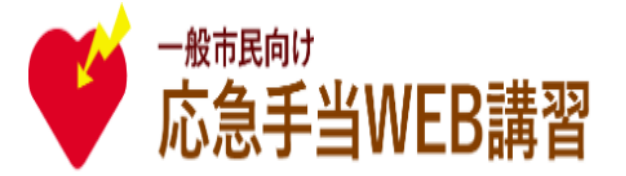

| 普通救命講習編       | 上級救命講習編 | はじめての応急手<br>当編 | 新型コロナウイル<br>ス感染症の流行を<br>踏まえた救急蘇生<br>法編 | 個別動画閲覧 | 動画一覧 |  |
|---------------|---------|----------------|----------------------------------------|--------|------|--|
| トップ > 普通救命講習編 |         |                |                                        |        | _    |  |

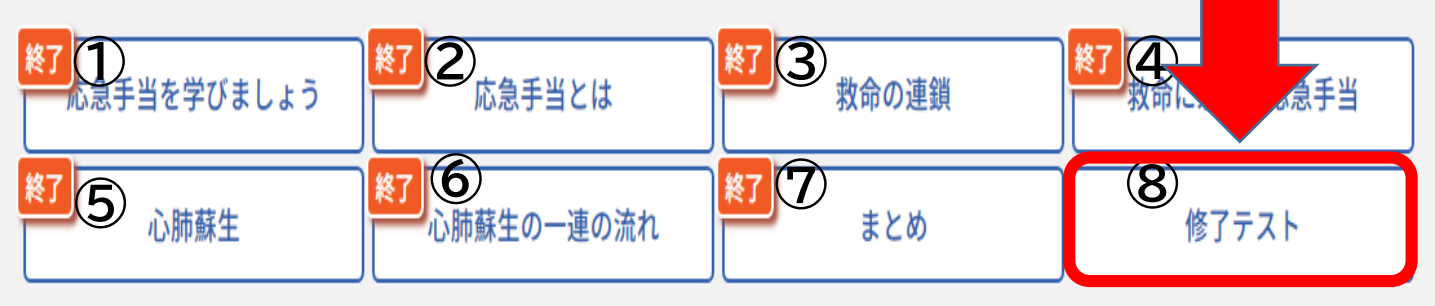

### 普通救命講習編 ご案内

・胸骨圧迫や人工呼吸、AEDの使い方など、「心肺蘇生法」について学びます。

- 27動画(約65分)で構成されており、地域の消防署等で実施されている「普通 救命講習」の座学1時間分(又は、「上級救命講習」の座学1時間分)の学習内 容に相当します。
- 修了テストに合格すると、WEB講習受講証明書(普通救命講習編)が発行され ます。

7.20問中、17問正解すると修了証を表示できます。「<u>証明書を発行してアンケートに答える」</u>を クリックしてください。

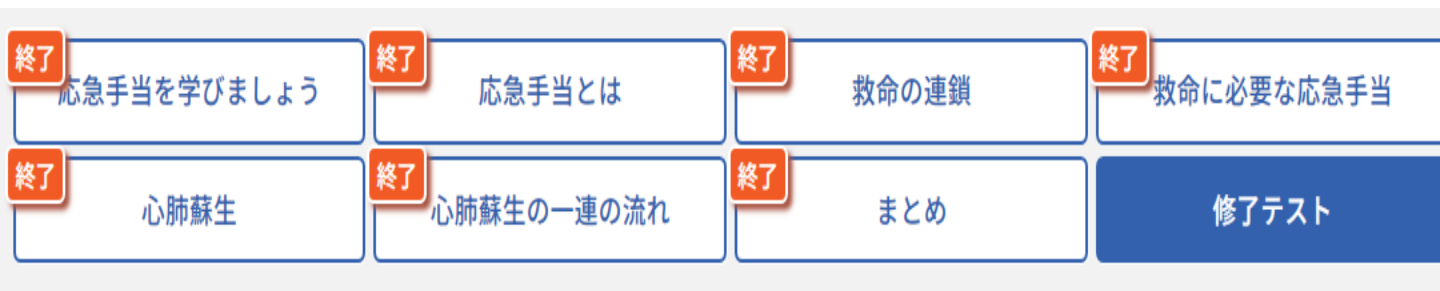

# 修了テスト

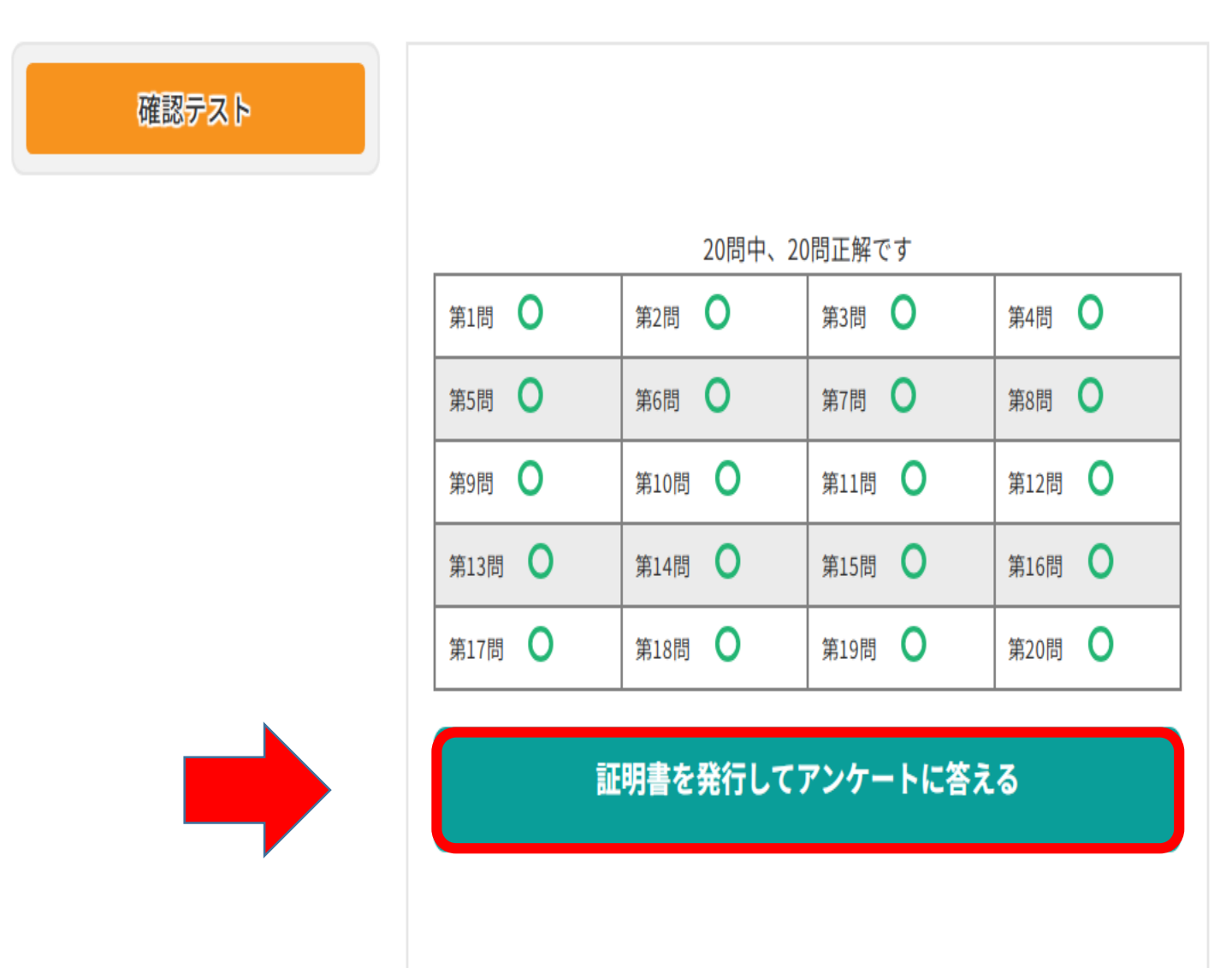

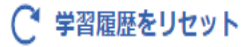

8. 受講証明書の提示方法について

(1) 個人で動画を視聴した場合 下記の画面を保存、スクリーンショット、または印刷し、講習会当日に担当講師へ提示してください。

(2) 受講者複数で動画を視聴した場合

申し込み者等が代表して、下記の画面を<u>保存、スクリーンショット、または印刷</u>し、講習会当日に担 当講師へ提示してください。

※受講日当日、受講証明書を提示できなかった場合は、修了証を発行できません。後日視聴後、 メール等で再提示願います。

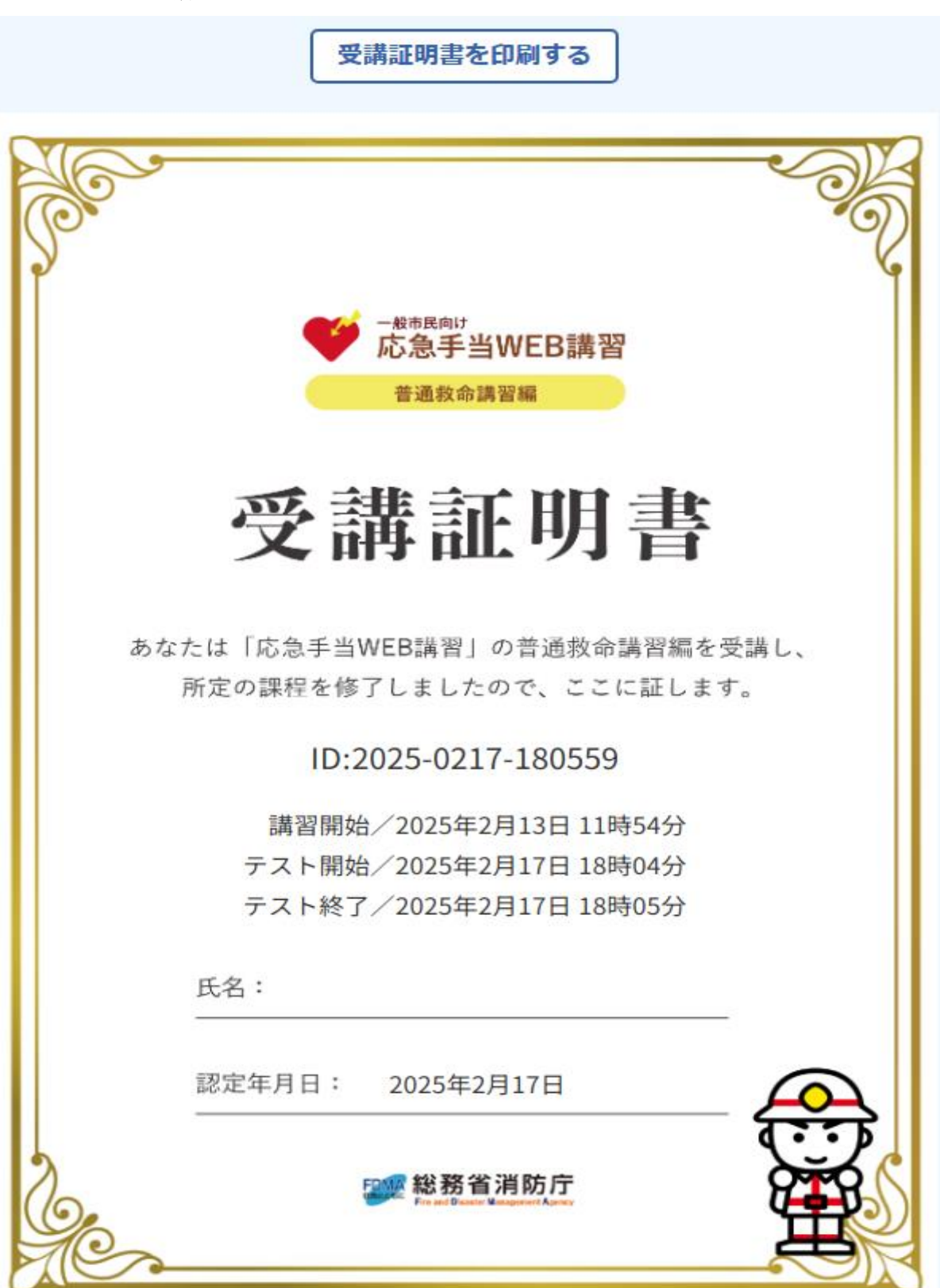